## Product Overview

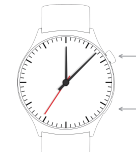

## APP download

 Search "FitCloudPro" in the APP store (Apple store/Google store).
 Scan QR code to download.

2: The datas of step, sleeping, heart rate, blood pressure, and blood oxygen saturation of the watch will be synchronized to the app. The relevant data can be synchronized by pulling down the corresponding page. More detailed information analysis and data recording can be viewed from the APP.

long press 5 seconds turn on/off

short press back.

return buttor

3: Each time you open the App, the watch will automatically connect to the phone. After right-slide of the main interface of watch to enter the MAC address interface, the Bluetooth icon will appear, indicating that Bluetooth is connected. If there is no Bluetooth icon, Bluetooth is not connected.

## Watch function interface

 Watch face: long press the watch face button, it can be changed to 4 different watch faces. showed Dates, Time etc. More default watch faces: go to APP "FitCloudPro" ---Watch faces-Discover more dials---Choose dial--Download immediately-----Done. Then you can see the dial will be showed in your watch.

2. From the watch face page, put your finger slide to left and right page.

Sports: show the step counts.

**Sleep**: show the sleep status, like sleep time, deep sleep time etc.

Measure HR: measure your heart rates. Exercise information: record various exercise information and data.

## User tips

When install the app, it will be prompted to access the phone permissions. Please allow all permission: ① Bluetooth ② Notification (including alerts /sounds/ icon badges) ③ Local network in the "FitCloudPro" app.

## Connect Smart Watch

1.Switch watch on: long press the side button for 3-5 seconds 2.Please turn on the phone's Bluetooth and location service and make sure the watch is not binded to other devices Open the FitCloudpro APP on your mobile phone,Set your personal information enter the device interface. Click on "Bind Device" Right-Side on the main dial interface of watch to view MAC address,You can use the MAC address from the device list to determine your device. The device name and the corresponding MAC address are paired. device is successfully connected.

Step 1: Open "FitCloudPro APP"-- "OK, Allow"-- "Add A DEVICE"--Find I101 and choose--- "Pair"-- "Allow"--Done

Phone: you can check phone call records, Contact, Dial pad.

Shutter: this function will control your mobile phone to take

Player: Music control, play or pause, last music or next music.

Others: In this page, you can set the dial switch, brightness etc

3. On the watch face page, you can go to the following page by

Do not disturb: you can turn on or off do not disturb function

Settings: You can set stopwatch, alarm clock, timer, brightness.

phone switch, call settings, vibration, theater mode, factory

Vibration setting/Brightness adjustment/Bracelet reset

Down slide screen will display the interface, (As in the first

1) Click brightness adjustment, you can adjust the screen

2) If you need to use the watch with another phone, you need to

Click Restore factory settings, the watch will be restored to the

initial state and restart automatically, at this time all data on the

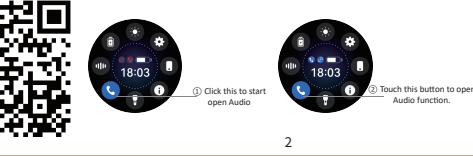

Measure BP: measure your blood pressure.

Blood oxygen: measure blood oxygen.

touching the finger from top to bottom.

reset, shutdown, about, APP download.

Brightness: you can adjust the brightness.

brightness you need according to the usage.

Weather: show weather status.

photos from watch

picture)

reset the watch.

C Settings Bluetooth Bluetooth Nor discounties as "Mak PJ Phone" Mr Devocts 101 Connected () Den your mobile phone and bluetooth search 1001, pair with connected.

## Tips for the first time use:

wristband is cleared.

and Bluetooth connection status.

First time to use the watch, please make sure the battery is fully charged.

1. Open the box, use the 1101 charging cable, then insert the USB to your laptop or any USB port with SV to charge the Watch before use to ensure that the Watch is fully charged. The charging time is about 2 hours. To ensure that the charging contact is good. Please ensure that the metal surfaces are not dirty, oxidizing and impurities. When charging, the screen will display the charging symbol. If the device is not used for a long time, please be sure to replenish it every one month.
2. When the Watch is first paired with "APP", it will synchronize the time, date, and quantity of the Watch battery and display the symbol of success of the BT connection
3. How to Boot Device: Long press the watch key for 5 seconds

information. Bluetooth MAC address, battery percentage display

3) Click the "SYSTEM" icon, you can check the version

Why the watch can't receive the message notification?

Since Android mobile phone background will automatically

clean up the App which not commonly used, it will cause the

2.Make sure the message can be displayed in mobile phone's

notification bar, message notification is pushed by reading the

phone notification bar the watch can't get notification if the

Note: Find notification settings in phone settings, turn on

It is forbidden to throw this product into the fire to avoid

explosion. The battery life varies according to the environment

Warning: This product is not a medical device. The Watches and

its applications should not be used for diagnosis, treatment, or

prevention of diseases and illnesses. please consult qualified

medical doctor first if you want to change your habits such as

exercises and sleep to avoid causing serious casualties.

Our company reserves the right to modify and improve the

message push closed in mobile phone setting

WhatsApp, Facebook, Twitter, Phone, SMS.

Getting to know your Device

and usage mode.

watch connection to drop and no longer push the message.

1.Make sure turn on message push in FitCloudpro setting.

and the Watch will boot. 4. How to Shut Down Device: At the watch face page, Long press the watch key 5 seconds, then choose to shut down. The watch will be turned off and with vibration.

#### APP Functions and Settings Main interface / dial

Autor Interlace / Unit Switch the customized dial through the APP (As shown in the picture on the left) Discover more dials through APP APP device page dial selection find more dials click on your favorite dial picture click to download nowPlease do not leave the download page during download.

## Personal Profile

Set personal information when you login. My date-personal date. Gender - height - weight- age .

## Call reminder

Keep connected, if the call alert function is enabled, the wristband will vibrate and display the name or number of the caller when the call

## Notifications

Keep connected, if this function is enabled, the bracelet will vibrate when there are messages such as Wechat, Facebook, twitter and so on. (Give the APP access to system permission)

functions which described in this manual without prior notice. At the same time, we are also reserves the right to continuously update the product . All contents are subject to the actual product.

# Why does the blood pressure data is different from the Sphygmomanometer?

The difference between the smartwatch data and sphygmomanometer is determined by a variety of factors. The measurement site of the sphygmomanometer is in the radial artery, and the measurement site of the watch is the two main branches of the arteriole. Normally,the difference value between aortic blood pressure measurement and micro arterial measurement is 3-40. because of the blood flows in the artery in the direction of the centrifuge, if you use the smart watch and sphygmomanometer to measure at the same time the sphygmomanometer band make your elbow-under pressure. The blood pressure cannot flow smoothly to the lower branch of the artery-and increased vascular tension, which will make the difference larger.

#### Why can't wear the smart watch to take a bath&hot springs&sauna?

The bath water temperature is relatively high, it will produce a lot of water vapor, and the water vapor is gas phase. Its molecular radius is small, it is easy to infiltrate from the shell gap of the watch, and when the temperature drops; it will recondense into a liquid phase. Water droplets can easily cause short circuit

|                                 | 2                            |
|---------------------------------|------------------------------|
| inside the watch, damage the ci | rcuit board and damage watch |

1: When using GPS under sports mode, please turn on location

services for phone and device, the watch does not have GPS

Shutter: this function will control your mobile phone to take

Others: you can set Find a bracelet, Time format, Sedentary

Upgrade: upgrade the watch software when necessary.

function, you can open the GPS function in the app.

reminder, Raise your wrist to brighten the screen, drink water

Favorite Contact9+-s: you can add your mobile phone contacts

itself. Special attention: For other issues of watch's usage, you can get detailed answers in the app suggestion feedback.

Basic parameters

0

O

Alarms: set the alarms.

photos from watch

to your watch.

reminder.

Note:

A ...

Facaba

M total

O shank

Cinkede

C Martine

O Messenae

| basic parameters |                        |                |                         |                            |
|------------------|------------------------|----------------|-------------------------|----------------------------|
|                  | Device type            | Smart bracelet | Battery type            | Lithium olymer             |
|                  | Vibrating motor        | Support        | Synchronization<br>mode | Bluetooth 5.0              |
|                  | Working<br>Temperature | -10°C~50°C     | Sensor                  | Low power<br>accelerometer |
|                  | System require         | Android 4      | with above              |                            |

FCC Warnning:

This experiment has been tested and found to comply with the limits for a Class B digital device, pursuant to part 15 of the FCR Mexis. These limits are designed to provide nearoable protection againstandmul interference in a readential installation. This expirement generates, uses and can radaterated frequency energy and, if not installed and used in accordance with the instruction, anyaqueue harmful interference to rado communications. However, there is no guarantee that interference will not occur in a particular installation. If this expirement descentees that and the state of the state of the state

determined by turning the equipmentoff and on, the user is encouraged to try to correct the interference by one or more of thefollowing measures:

Reorient or relocate the receiving antenna. Increase the separation between the equipment and receiver

Connect the equipment into an outlet on a circuit different from that to which the receiver is connected. Consult the dealer or an experienced radio/TV technician for help.

Caution: Any changes or modifications to this device not explicitly approved by manufacturer could void your authority to operate this equipment.

This device complies with part 15 of the FCC Rules. Operation is subject to the following two conditions: (1)This device may not cause harmful interference, and (2) this device must accept any interference received, including interference that may cause undesired operation.

The device has been evaluated to meet general RF exposure requirement. The device can be used in portable exposure condition without restriction